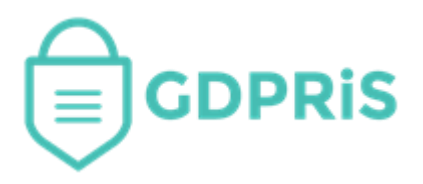

# GDPRiS Platform v2 Guidance for Users

Document Version: 1.0 Revision Date: 30/04/2021

# **DP** Staff

# School Profile

Important Notice: © GDPR in Schools Ltd 2021. All rights reserved.

This document and the associated software are the sole property of GDPRiS. Reproduction or duplication by any means of any portion of this document without the prior written consent of GDPRiS is expressly forbidden.

GDPRiS reserves the right to make changes to this document and to the related software at any time without notice. The information in this document has been carefully checked for its accuracy; however, GDPRiS makes no warranty relating to the correctness of this document.

### Contents

| GDPRiS Platform v2 Guidance for Users | .1  |
|---------------------------------------|-----|
| School Profile                        | . 3 |
| Contact the Customer Success Team     | .4  |
| Office hours                          | . 4 |

## **School Profile**

Navigate to the School Profile area via the Administration area on the Navigation Pane.

The information we receive when a school is set up is recorded here.

You can amend and add any details using the  $\mathcal{Q}$  icon.

It is important that you add any missing information, as it is used to populate some of the reports including the Governors Report and the Data Mapping Report

#### **Key Users**

To ensure smooth and efficient management of **roles** and **permissions** in our upcoming permissions control model, we kindly ask you to designate a **key user**.

This individual will have the authority to oversee and adjust **roles** and **permissions** as needed, ensuring that access rights are appropriately managed and maintained. By appointing a **key user**, you can help streamline operations and enhance security within your team. Thank you for your cooperation!

Please amend or complete any missing details and SAVE.

|                              |                                      | Kaybee Traini | ng School 🖉         |                             |        |
|------------------------------|--------------------------------------|---------------|---------------------|-----------------------------|--------|
| School Information           |                                      |               | Main School Contact |                             |        |
| Address                      | 1 School Lane, School Road, SC17 L23 | 0             | Email Address       | karen.brooks@cogentcs.co.uk | 0      |
| Areas of business            | Secondary                            | 0             | Name                | Karen Brooks                | 0      |
| ICO registration number      |                                      | 0             | Phone               | 0203 287 0074               | 0      |
| ICO renewal date             |                                      | 0             | Company number      | DEMO-0002                   | 0      |
| School number                |                                      |               |                     |                             |        |
| School Email Domain          |                                      |               |                     |                             |        |
| Data Protection Lead/Officer |                                      |               | Head Teacher        |                             |        |
| Email Address                | jmorgan@cogentcs.co.uk               | 0             | Email Address       | gdavies@cogentcs.co.uk      | 0      |
| Name                         | Joanna Morgan                        | 0             | Name                | George Davies               | 0      |
| Phone                        | 012345677889                         | I             | Phone               | 0203 287 0074               | 0      |
| Owner                        |                                      | ~             |                     |                             |        |
|                              |                                      |               |                     |                             | 🛱 Save |

\* You can find your ICO Information via this link ICO Register

### **Contact the Customer Success Team**

#### **Office hours**

Mon-Thurs: 09:00 - 16:30 GMT

**Fri:** 09:00 – 15:30 GMT

If you require assistance regarding any section of this help guide, please do not hesitate to contact us via one of the following methods:

Tel: 02039 610 110

Mail: <u>support@gdpris.co.uk</u>